## Designer Training

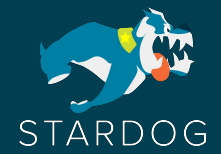

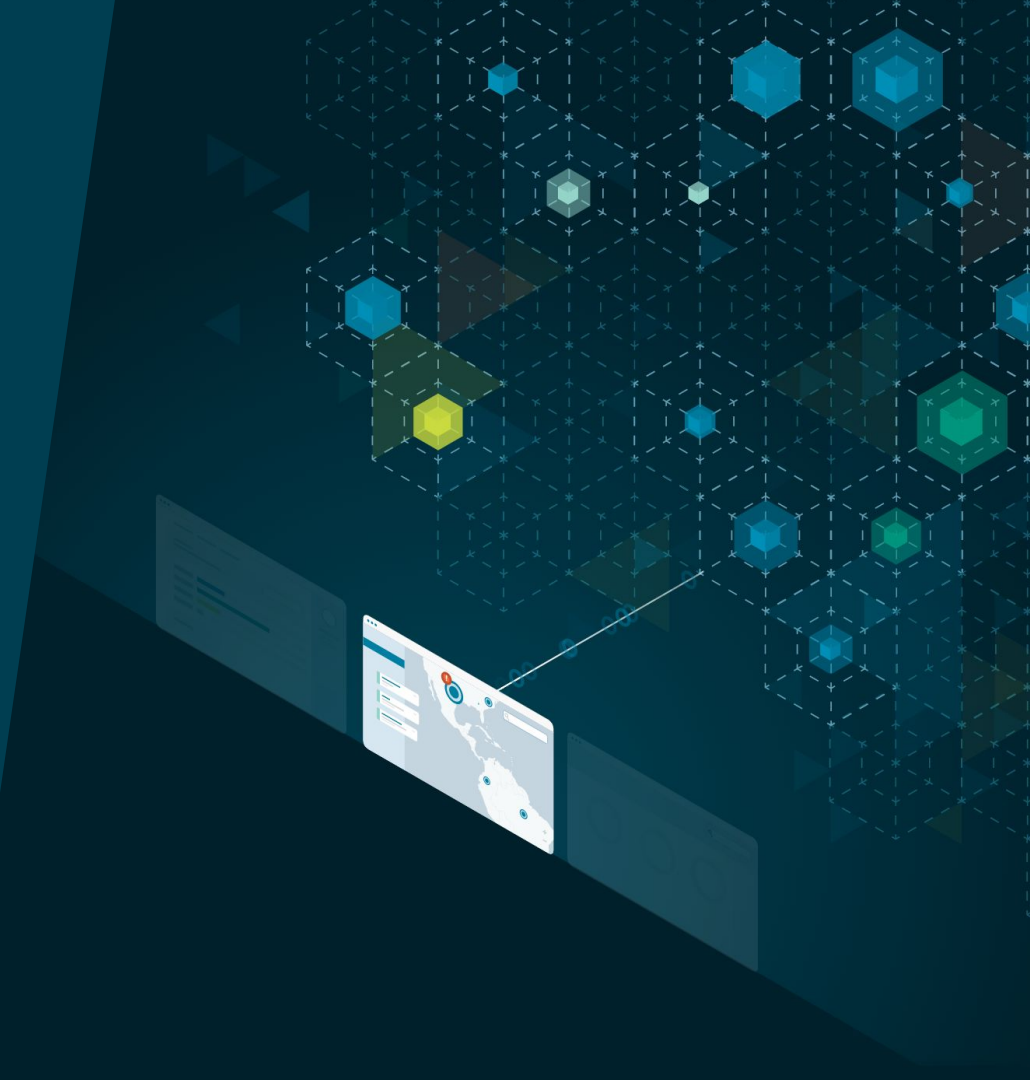

#### Welcome

#### Meet the trainer:

Joe Fagan Solution Consultant joe.fagan@stardog.com

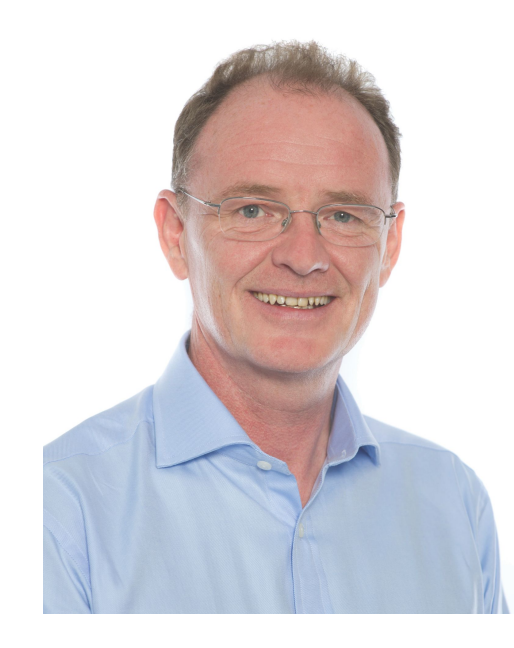

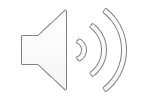

#### **Course Overview**

#### Description:

 This beginner training is for users that are responsible for designing, building and maintaining data models. The training will discuss the basics of data modeling and will teach users how to connect resources through mapping. Users will learn how to build out a model, publish it and then view it in Explorer. They will learn how to build out inference rules and then apply these rules to their data model.

Audience:

• New Stardog users that are consumers, modelers or builders of knowledge graphs.

Pre-requisites:

- User should have a Stardog Free Cloud account and endpoint
- Users should complete the Meet Stardog and Explorer training

### **Course Objectives**

After completing this training, students will be able to:

- Design a basic data model
- Create mappings to project resources
- · Create and map relationships
- · Create and edit attributes and labels
- · Publish a model
- Create and publish inference rules

### **Stardog Cloud**

- Manage Knowledge Graph endpoints
- Launch applications
- Sign up for Stardog Cloud plans
- Access Resource Center for guided journeys and training resources
- Invite more users

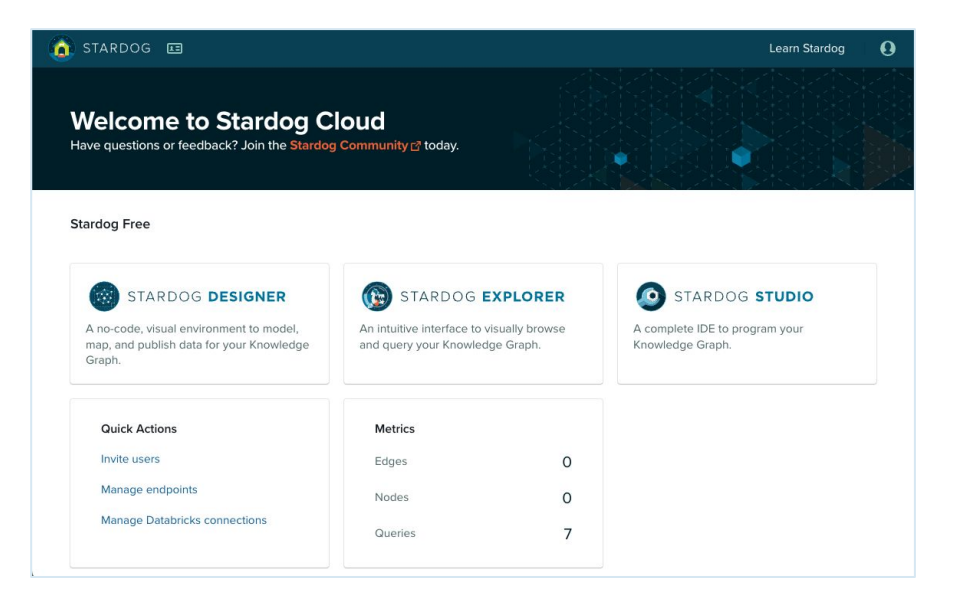

### Stardog Designer

#### **Stardog Designer**

No-code, visual KG authoring

#### Features:

- Create & Edit data models
- Load existing models
- Define inference rules
- Knowledge Catalog powered mapping

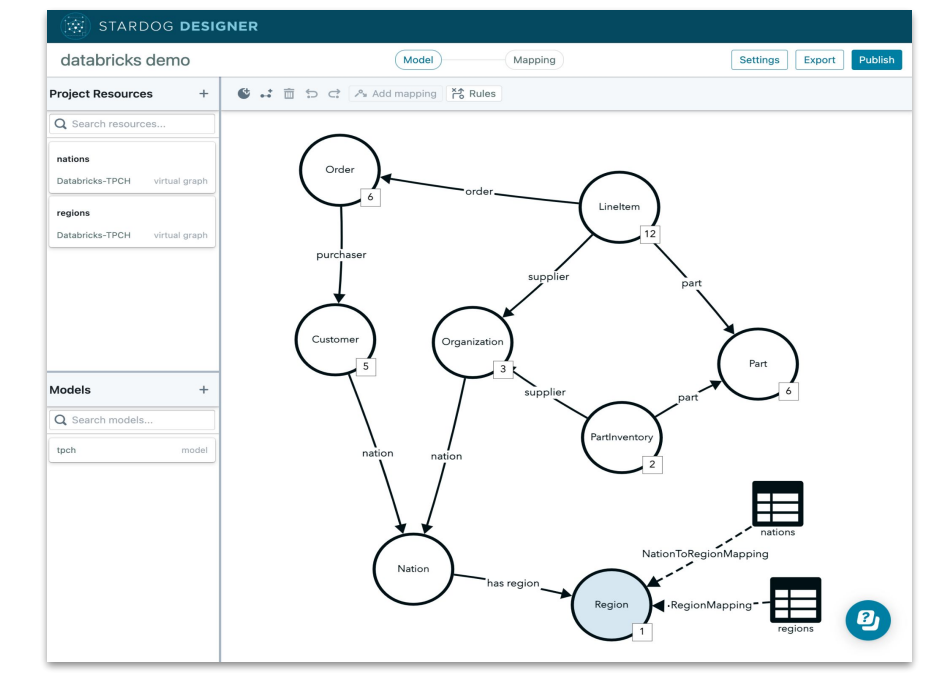

## Agenda

#### Data Modeling Overview

Mapping

Relationships

**Publish the Model** 

#### **Inference Rules**

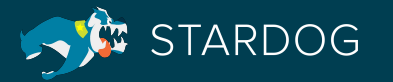

# Data Modeling Overview

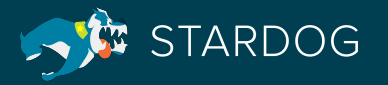

### **Getting Started on your first Data Model**

- Start with a few key concepts
  - For each concept...
    - Define a few key attributes
    - At least one relationship
- Data models should be composable like Legos, reuse is key
- Naming
  - Data models encode the meaning of your data
  - Terminology should align with domain experts

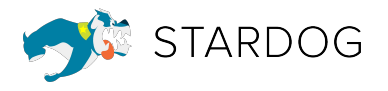

### **Modeling Terminology**

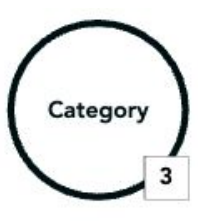

**Class** is a type of thing. A class can be made up of a set of individuals which are called instances.

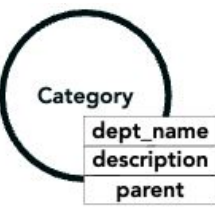

Class with 3 attributes. Attributes describe properties of class instances.

made purchase

**Relationships** describe an edge between 2 objects (classes or individuals).

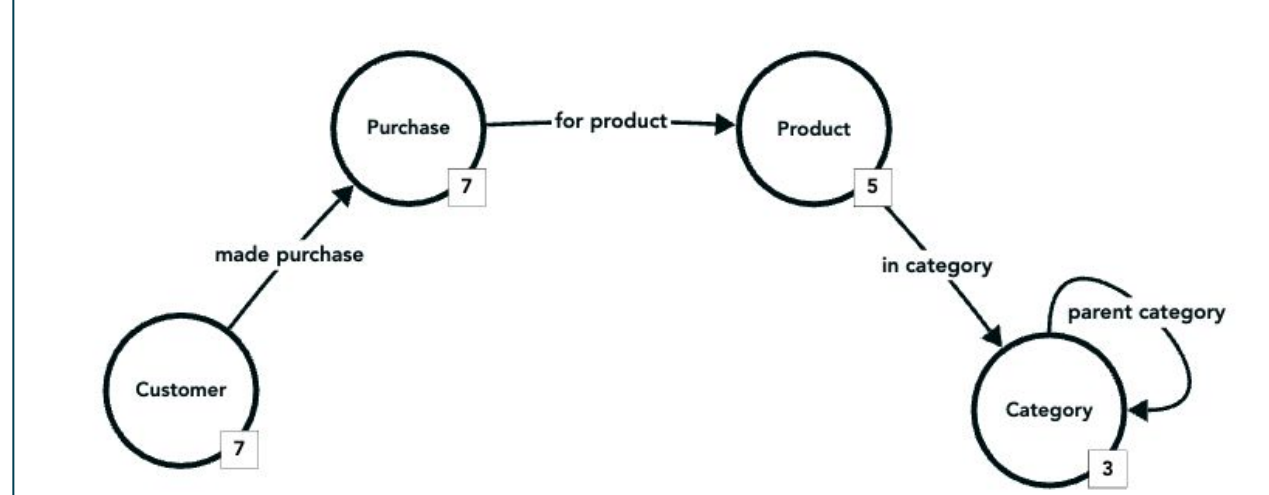

#### Designer Canvas Legend

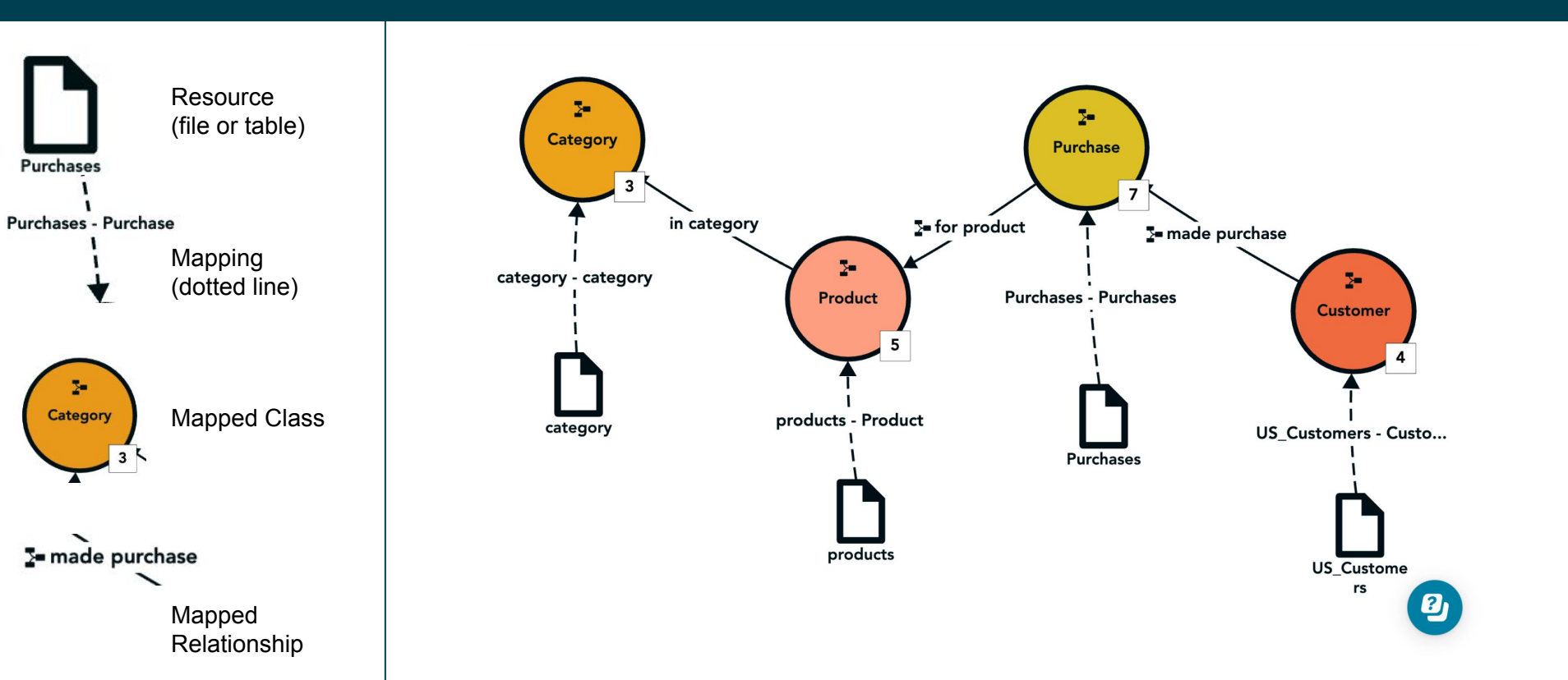

### Stardog Designer Model User Interface

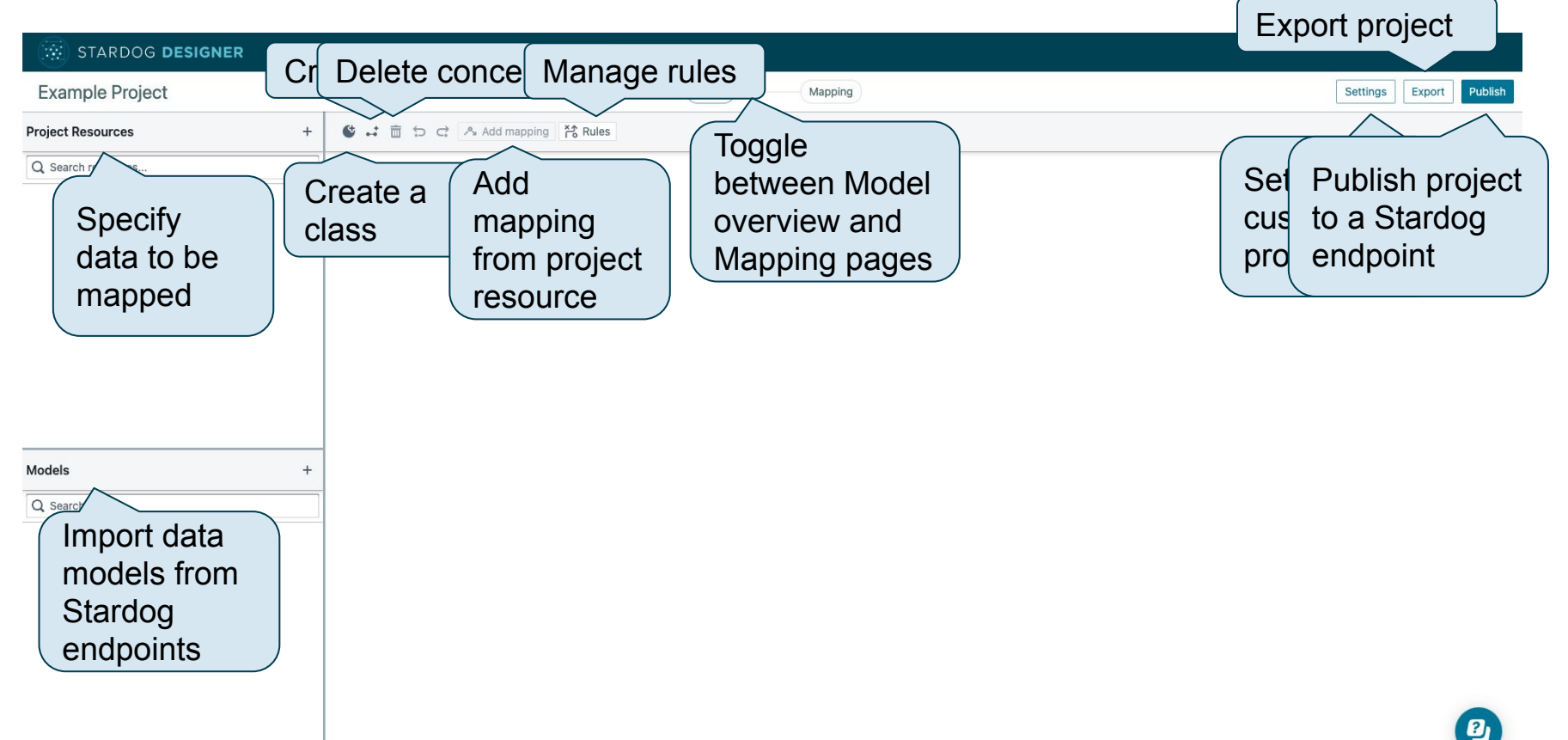

## **Editing Classes**

- Edit label and description
- Customize IRI
- Manage parent and child classes
- Add relationships
- Manage attributes
- Delete class

| Class Name                                                                   |                                                                 |                                                    |
|------------------------------------------------------------------------------|-----------------------------------------------------------------|----------------------------------------------------|
| Customer                                                                     |                                                                 |                                                    |
| Description                                                                  |                                                                 |                                                    |
| Parent Classes                                                               | Child Class                                                     | es<br>T                                            |
| Relationships                                                                |                                                                 |                                                    |
| Relationship Name                                                            | Direction                                                       |                                                    |
|                                                                              | ▼ □ ↔ □ ↔                                                       | Add                                                |
|                                                                              |                                                                 | Add                                                |
| made purchase                                                                |                                                                 | Add                                                |
| made purchase<br>Attributes                                                  | ⊻ ↔ □ ↔                                                         |                                                    |
| made purchase<br>Attributes<br>Attribute Name                                | Data Type                                                       | Rule                                               |
| made purchase<br>Attributes<br>Attribute Name                                | Data Type<br>▼                                                  | Rule                                               |
| made purchase Attributes Attribute Name email                                | Image: String                                                   | Rule Add Create                                    |
| made purchase Attributes Attribute Name email first_name                     | ■     ●     ●       Data Type       ▼       string       string | Rule<br>Add<br>Create<br>Create                    |
| made purchase Attributes Attribute Name email first_name full_name           | Data Type   ▼   string   string   string                        | Rule Add Create Create Create Create               |
| made purchase Attributes Attribute Name email first_name full_name last_name | Data Type   ▼   String   string   string   string   string      | Rule Add Create Create Create Create Create Create |

Delete

## **Editing Relationships**

- Edit label and description
- Customize IRI
- Manage source and target classes
- Delete relationship

| nonationionip De  |   |          |   | 1 |
|-------------------|---|----------|---|---|
| Relationship Name |   |          |   |   |
| made purchase     |   |          |   |   |
|                   |   |          |   |   |
| Description       |   |          |   |   |
|                   |   |          |   |   |
|                   |   |          |   |   |
| Source            |   | Target   |   |   |
|                   | - |          | - |   |
| Customer          | × | Purchase | × |   |
| Source            |   | Target   |   |   |
| Customer          |   | Purchase |   |   |

X

**Relationship Detail** 

## **Editing Attributes**

- Edit label and description
- Customize IRI
- Edit Data Type
- Manage class associations
- Manage sensitive property group member
- Delete attribute

| Attribute Name       |       |                   |   |
|----------------------|-------|-------------------|---|
| email                |       |                   |   |
|                      |       |                   |   |
| Description          |       |                   |   |
|                      |       |                   |   |
|                      |       |                   |   |
| Data Type            |       |                   |   |
| string               | *     |                   |   |
| Associations         |       |                   |   |
|                      | -     |                   |   |
| Customer             | ×     |                   |   |
| Sensitive Property G | roups | + Create Q Filter | ^ |
| N                    | ame   | Other attributes  |   |

×

< Attribute Detail

#### The Store Demo Data Set

#### Purchases

| id                            | pid                             | date                            | cid                             |
|-------------------------------|---------------------------------|---------------------------------|---------------------------------|
| 100% distinct<br>2500 records | 22.84% distinct<br>2500 records | 76.48% distinct<br>2500 records | 19.80% distinct<br>2500 records |
| bad78090-e88e-40f             | 176                             | 2019-08-08                      | 206                             |
| 9ebf4c10-95de-449             | 220                             | 2019-04-19                      | 18                              |
| 20578c3c-1b31-44d             | 237                             | 2021-07-02                      | 257                             |
| f69b0158-58f4-48e             | 522                             | 2012-08-16                      | 342                             |
| 02606051 bold 405             | 100                             | 2015-05-20                      | סדמ                             |

#### products

| id                           | product                        | msrp                           | dept                          |
|------------------------------|--------------------------------|--------------------------------|-------------------------------|
| 100% distinct<br>580 records | 98.79% distinct<br>580 records | 99.83% distinct<br>580 records | 4.66% distinct<br>579 records |
| 1                            | Ring Light                     | 568.66                         | 8                             |
| 2                            | Wireless Charger               | 275.17                         | 8                             |
| 3                            | Notebook                       | 492.14                         | 23                            |
| 4                            | Snowglobe                      | 589.83                         | 21                            |
|                              |                                |                                | **                            |

#### US\_Customers

| cid                          | first_name                  | last_name                      | email                        |
|------------------------------|-----------------------------|--------------------------------|------------------------------|
| 100% distinct<br>500 records | 97% distinct<br>500 records | 99.40% distinct<br>500 records | 100% distinct<br>500 records |
| 1                            | Gabriello                   | Stocky                         | gstocky0@umich.edu           |
| 2                            | Merna                       | Fruchter                       | mfruchter1@g.co              |
| 3                            | Nelly                       | Bloys                          | nbloys2@nps.gov              |
| 4                            | Orren                       | Adne                           | oadne3@goo.gl                |

#### category

| id                          | dept_name                   | parent                       |
|-----------------------------|-----------------------------|------------------------------|
| 100% distinct<br>31 records | 100% distinct<br>31 records | 55.56% distinct<br>9 records |
| 1                           | Shoes                       | 2                            |
| 2                           | Clothing                    |                              |
| 3                           | Garden                      |                              |
| 4                           | Toys                        |                              |

#### The Store Demo Data Set

#### Purchases

#### products

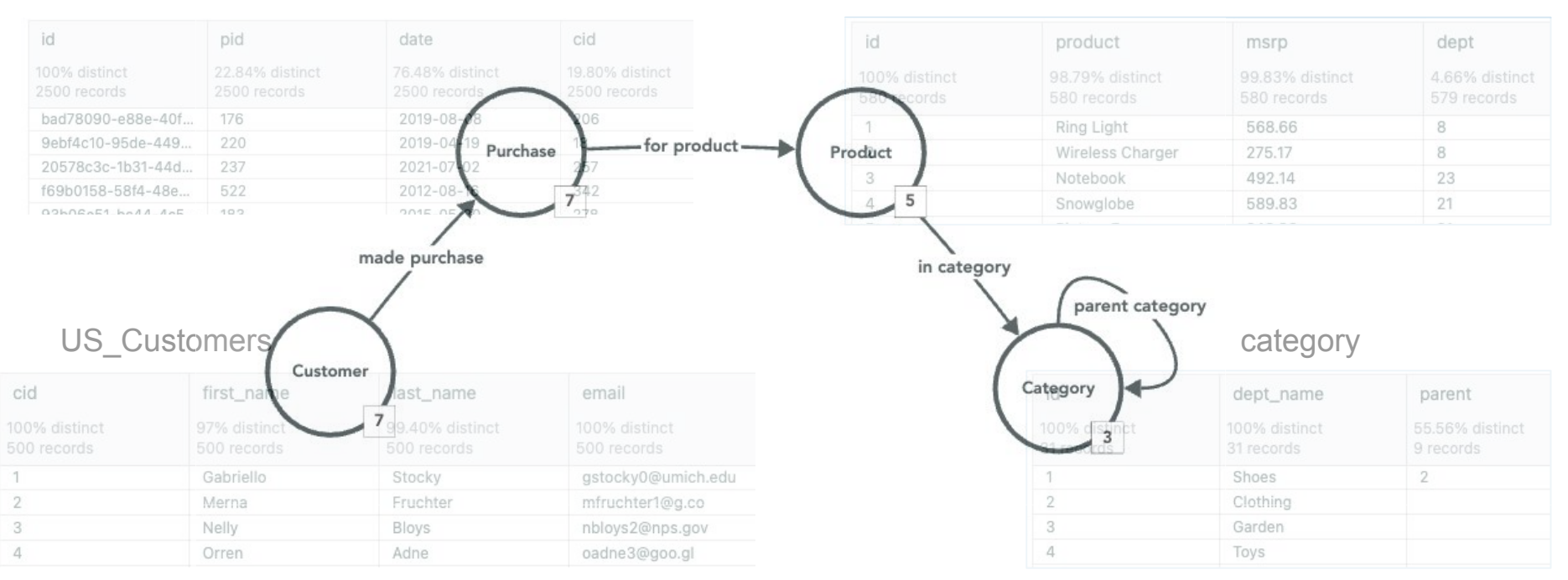

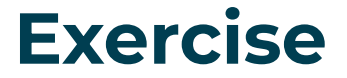

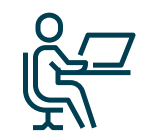

• Open the Exercise Guide

Complete Exercise 1 & Exercise 2

# Mapping

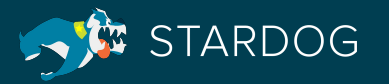

#### Where Mapping sits

- Mapping happens at the junction between the 2 worlds of RDB and Graph
- In your data you have
  - Files and Tables
  - Column
  - Joins That will become or be
  - "mapped to"
  - Classes
  - Attributes
  - Relationships In the graph world

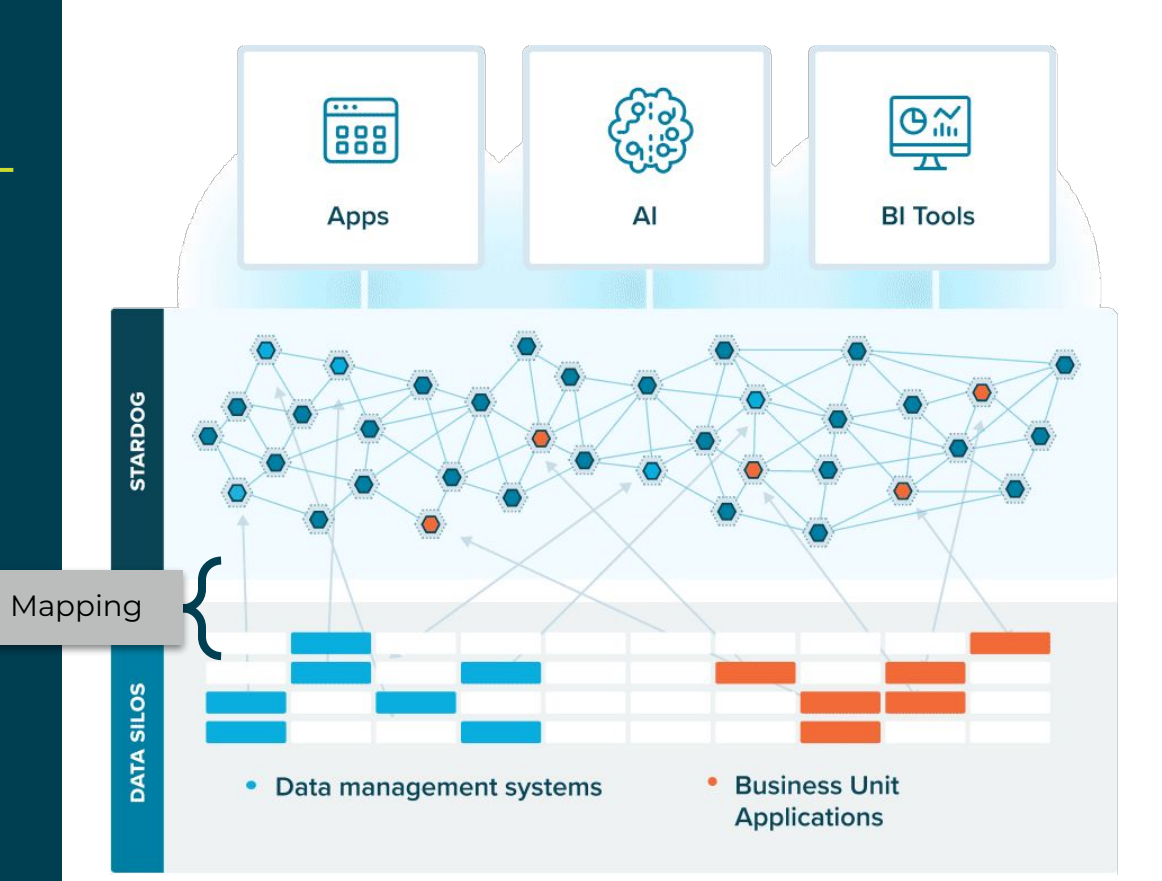

#### Building an Enterprise Knowledge Graph

- Data remains in situ
- App "sees" the KG via the model
- Data is 'mapped' into the KG
  - Link atomic data elements to your data model
  - Raw data can later be cached or persisted for better query performance
- Data can support multiple mappings, models

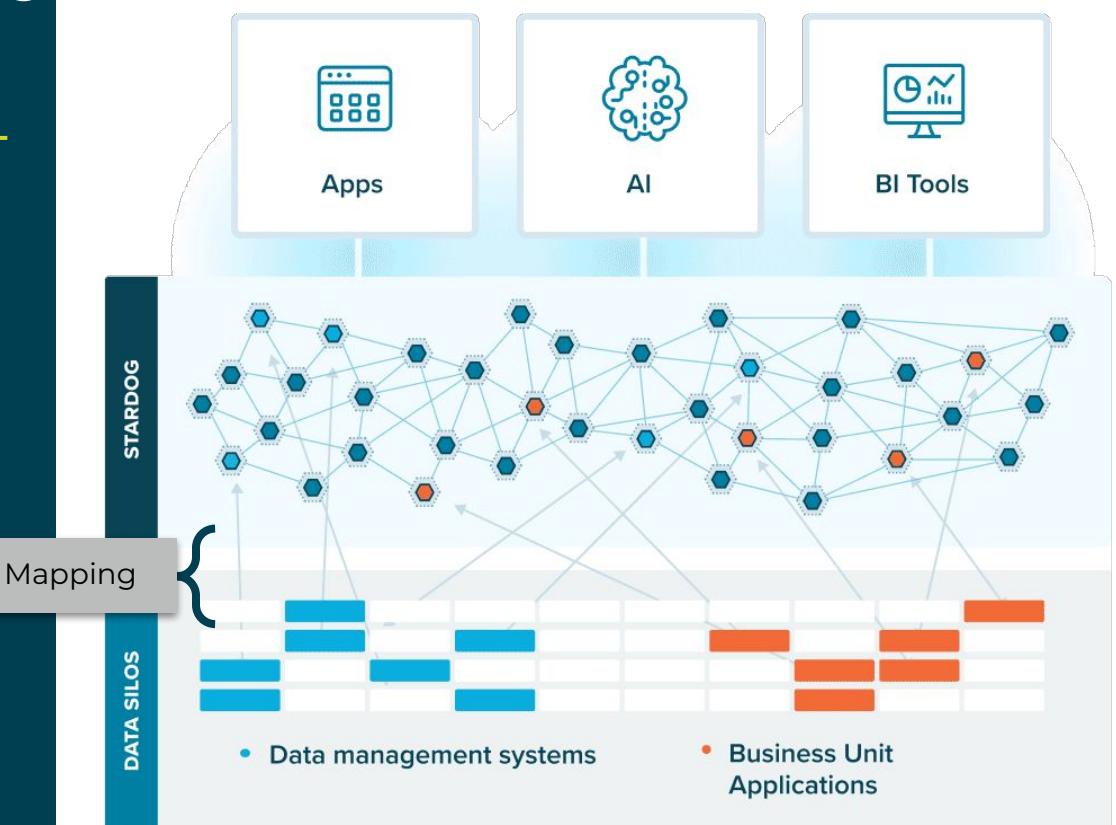

### **Mapping Project Resources**

Designer facilitates mapping new data sources to Stardog.

Supported data sources include:

- CSVs
- JDBC Data Connections

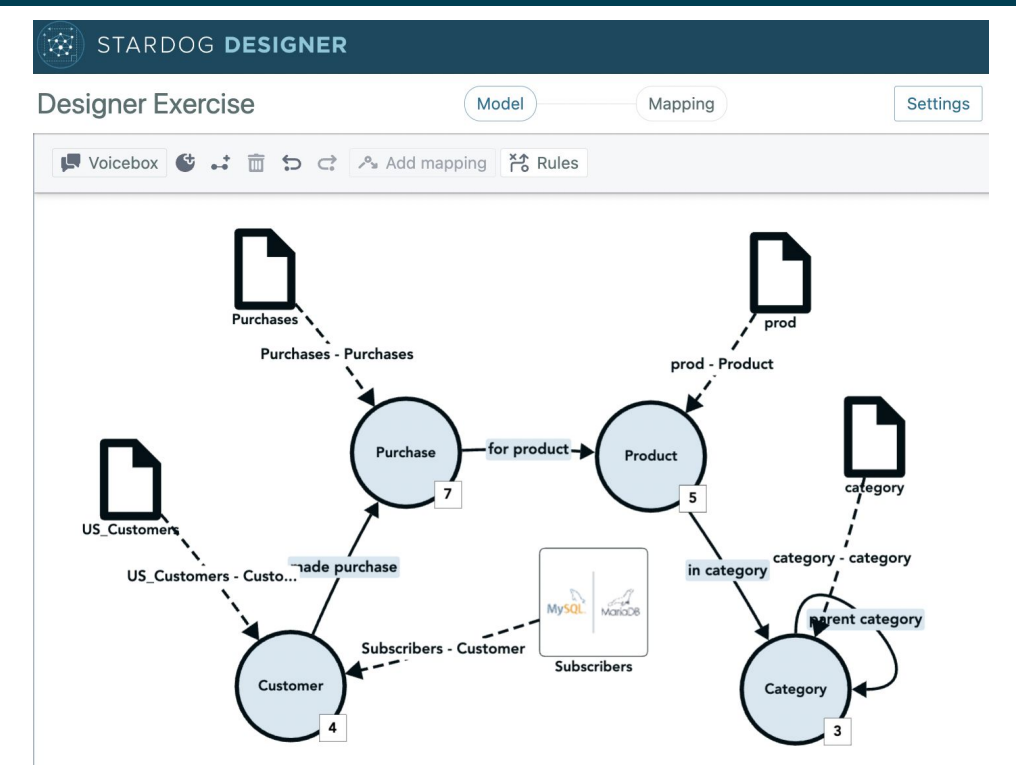

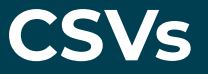

- Rename resource and column headers
- See summary statistics and data preview
- Customize separator, quote, and escape characters

| Source                       | products.csv                   |                                |                               |                              |                               |
|------------------------------|--------------------------------|--------------------------------|-------------------------------|------------------------------|-------------------------------|
| Resource name                | Product                        | ]                              |                               |                              |                               |
| Resource Prope               | orties                         |                                |                               |                              |                               |
| Separator chara              | Quote characte                 | er Escape                      | e character                   | Has header                   | Skip empty<br>values          |
| Preview 25 sam               | ples                           |                                |                               |                              |                               |
| id                           | product                        | msrp                           | dept                          | description                  | thumb                         |
| 100% distinct<br>580 records | 98.79% distinct<br>580 records | 99.83% distinct<br>580 records | 4.66% distinct<br>579 records | 100% distinct<br>580 records | 0.69% distinct<br>580 records |
| 1                            | Ring Light                     | 568.66                         | 8                             | This Ring Light is per       | http://dummyimage.c           |
| 2                            | Wireless Charger               | 275.17                         | 8                             | The Wireless Charge          | http://dummyimage.c           |
| 3                            | Notebook                       | 492.14                         | 23                            | The Notebook is the          | http://dummyimage.c           |
| 4                            | Snowglobe                      | 589.83                         | 21                            | A Snowglobe is a de          | http://dummyimage.c           |
| 5                            | Picture Frame                  | 243.66                         | 21                            | This classic wooden          | http://dummyimage.c           |
| 6                            | AA Battery                     | 498.0                          | 7                             | AA Battery is a long-l       | http://dummyimage.c           |
| 7                            | AAA Battery                    | 203.02                         | 7                             | AAA batteries are sm         | http://dummyimage.c           |
| 8                            | 9V Battery                     | 407.85                         | 7                             | A 9V alkaline battery        | http://dummyimage.c           |
| 9                            | Facial Tissues                 | 241.37                         | 19                            | Facial Tissues are so        | http://dummyimage.c           |
| 10                           | Toilet Paper                   | 264.15                         | 20                            | Soft and strong two          | http://dummyimage.c           |
| 11                           | Paper Towels                   | 365.78                         | 20                            | Paper Towels are abs         | http://dummyimage.c           |
| 12                           | Dish Towels                    | 56.76                          | 20                            | These absorbent dis          | http://dummyimage.c           |
| 13                           | Gaming Console                 | 943.17                         | 22                            | A gaming console is          | http://dummyimage.c           |
| 14                           | Video Game                     | 766.23                         | 22                            | Video Game is an int         | http://dummyimage.c           |
| 15                           | Stuffed Animal                 | 599.21                         | 4                             | This adorable stuffe         | http://dummyimage.c           |
|                              |                                | REE 1                          | 4                             | This 100 nc Buzzle is        | http://dummuimage.c           |

#### Virtual Graphs via JDBC Data Connections

- Select database tables or select data with a custom query
- Rename resource and column headers
- Includes Data preview

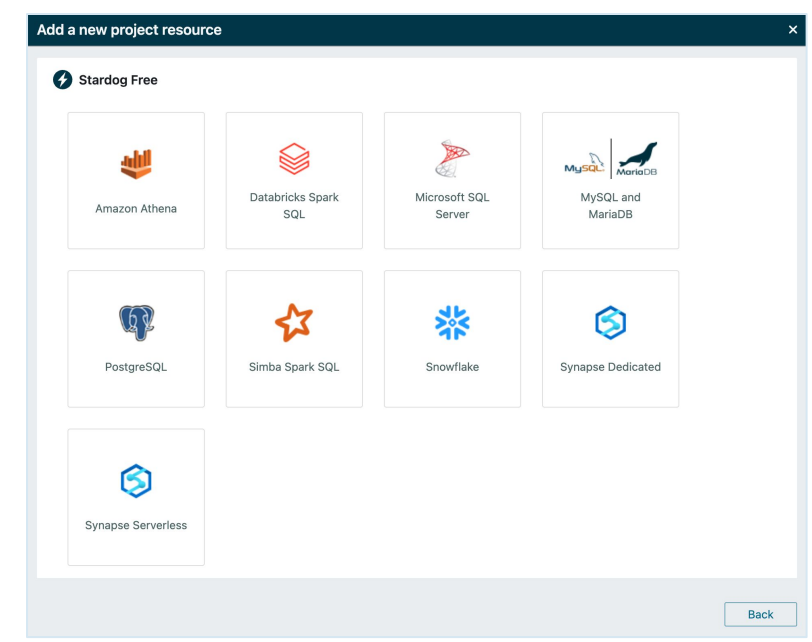

## Add mapping

- Toolbar button for Add mapping when a resource is selected
- New Mapping button on resource details
- New Mapping button on Mapping view

|                 | Add mapping | ど Rules |       |         |
|-----------------|-------------|---------|-------|---------|
| Example Project |             |         | Model | Mapping |
| \$ X 0 N        | ew Mapping  |         |       |         |

| lesource Detail       |        |                                    |
|-----------------------|--------|------------------------------------|
| products<br>Type: CSV |        | Update Date:<br>4:39 PM Jul 7 2023 |
| Fields                |        | Q ^                                |
| Field Name            |        |                                    |
| id                    |        |                                    |
| product               |        |                                    |
| msrp                  |        |                                    |
| dept                  |        |                                    |
| description           |        |                                    |
| thumb                 |        |                                    |
| Mapping               |        | New Mapping                        |
| Mapping Name          | Target |                                    |

### **Stardog Designer Mapping User Interface**

| Example Project                                                             | ew mappings                     | Mod               | el Mappin           | g            |                   | Settings Export Publish |
|-----------------------------------------------------------------------------|---------------------------------|-------------------|---------------------|--------------|-------------------|-------------------------|
| ≎ X Q New Mapping                                                           | products - products<br>products | T Edit Attributes | Toggle              |              | 迷 Suggest Mapping |                         |
| <ul> <li>products</li> <li>products</li> <li>products - products</li> </ul> | Primary Identifier 🌗            |                   | between<br>overview | Model<br>and |                   | <>>                     |
| Novigation trac                                                             | 🗹 Label 🚯                       |                   | Mapping             | pages        |                   |                         |
| navigation tree                                                             | ✓ Relationships                 |                   |                     |              |                   |                         |
|                                                                             | ✓ Attribute                     |                   | 4                   |              |                   |                         |
| and mappings                                                                | dept                            | integer           | dept                | •            |                   |                         |
|                                                                             | description                     | string            | description         | •            |                   |                         |
|                                                                             | id id                           | integer           | id                  | •            |                   |                         |
|                                                                             | msrp                            | string            | msrp                | •            |                   |                         |
|                                                                             | product                         | string            | product             | •            |                   |                         |
|                                                                             | thumb                           | string            | thumb               | *            |                   |                         |
|                                                                             | vendor                          | string            | vendor              | *            |                   |                         |
| B                                                                           |                                 |                   |                     |              |                   |                         |

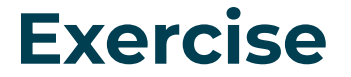

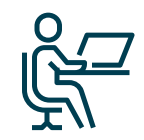

- Complete Exercise 3 Upload Your Data
  - Upload and map data

Complete Exercise 4 - Edit Classes

# Relationships

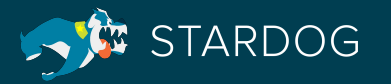

#### The Store Demo Data Set

#### Purchases

| id                            | pid                             | date                            | cid                             |
|-------------------------------|---------------------------------|---------------------------------|---------------------------------|
| 100% distinct<br>2500 records | 22.84% distinct<br>2500 records | 76.48% distinct<br>2500 records | 19.80% distinct<br>2500 records |
| bad78090-e88e-40f             | 176                             | 2019-08-08                      | 206                             |
| 9ebf4c10-95de-449             | 220                             | 2019-04-19                      | 18                              |
| 20578c3c-1b31-44d             | 237                             | 2021-07-02                      | 257                             |
| f69b0158-58f4-48e             | 522                             | 2012-08-16                      | 342                             |
| OSHOGAET HALL AND             |                                 | 2015 05 20                      |                                 |

#### products

| id                           | product                        | msrp                           | dept                          |
|------------------------------|--------------------------------|--------------------------------|-------------------------------|
| 100% distinct<br>580 records | 98.79% distinct<br>580 records | 99.83% distinct<br>580 records | 4.66% distinct<br>579 records |
| 1                            | Ring Light                     | 568.66                         | 8                             |
| 2                            | Wireless Charger               | 275.17                         | 8                             |
| 3                            | Notebook                       | 492.14                         | 23                            |
| 4                            | Snowglobe                      | 589.83                         | 21                            |

#### US\_Customers

| cid                          | first_name                  | last_name                      | email<br>100% distinct<br>500 records<br>gstocky0@umich.edu |  |
|------------------------------|-----------------------------|--------------------------------|-------------------------------------------------------------|--|
| 100% distinct<br>500 records | 97% distinct<br>500 records | 99.40% distinct<br>500 records |                                                             |  |
| 1                            | Gabriello                   | Stocky                         |                                                             |  |
| 2                            | Merna                       | Fruchter                       | mfruchter1@g.co                                             |  |
| 3                            | Nelly                       | Bloys                          | nbloys2@nps.gov                                             |  |
| 4 Orren Adne                 |                             | Adne                           | oadne3@goo.gl                                               |  |

#### category

| id                          | dept_name                   | parent                       |
|-----------------------------|-----------------------------|------------------------------|
| 100% distinct<br>31 records | 100% distinct<br>31 records | 55.56% distinct<br>9 records |
| 1                           | Shoes                       | 2                            |
| 2                           | Clothing                    |                              |
| 3                           | Garden                      |                              |
| 4                           | Toys                        |                              |

#### The Store Demo Data Set

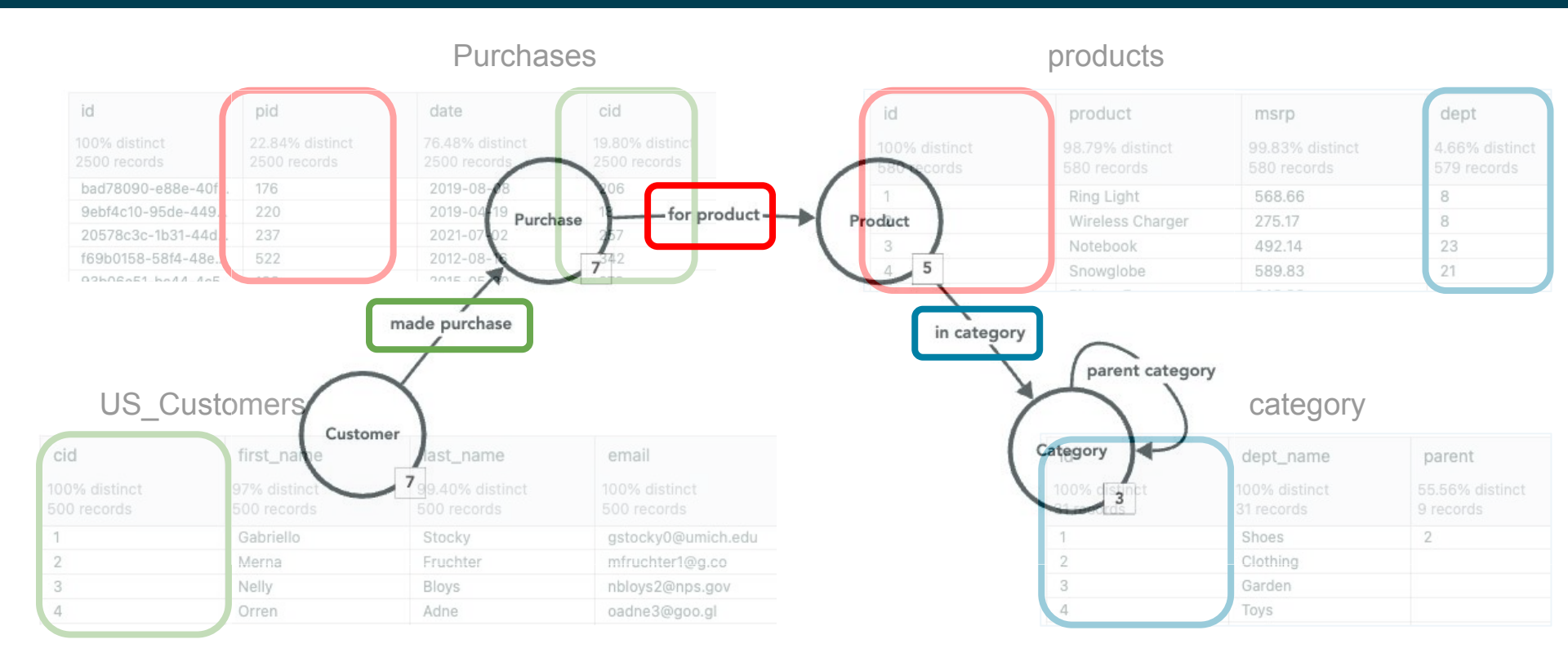

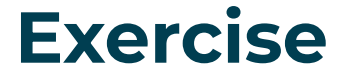

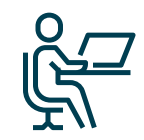

Complete Exercise 5 - Create and Map Relationships

Review

# **Publish the Model**

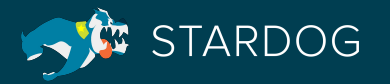

#### Database

- Select an Endpoint
- Select or create a database
- Modify model namespace
  - Prefix
  - IRI
- Download export

| Publish Pro | oject                          |                              |                    |
|-------------|--------------------------------|------------------------------|--------------------|
|             | O                              | O                            | 0                  |
|             | Database                       | Configure Model              | Configure Mappings |
| Database    |                                |                              |                    |
| Sele        | ct or create 🔻                 |                              |                    |
|             |                                |                              |                    |
| Add Model N | lamespace 🔵                    |                              |                    |
| Prefix      | BuildaKG_Training              |                              |                    |
| IRI 🚺       | tag:stardog:design             | ner:BuildaKG_Training:model: |                    |
|             |                                |                              |                    |
|             |                                |                              |                    |
|             |                                |                              |                    |
|             |                                |                              |                    |
|             |                                |                              |                    |
|             |                                |                              |                    |
|             |                                |                              |                    |
| Downlo      | bad zipped project when publis | shing                        | Cancel Next        |

### **Project Export**

- Data Model
  - In Turtle (.ttl) format
- Project Resource mappings
  - Mapping file in Stardog Mapping Syntax (SMS) format
  - Properties file
  - (For CSV resources) Original CSV
- Stardog Designer Project definition
  - With extension .stardogdesigner

#### **Configure Model**

• Create or replace an existing model

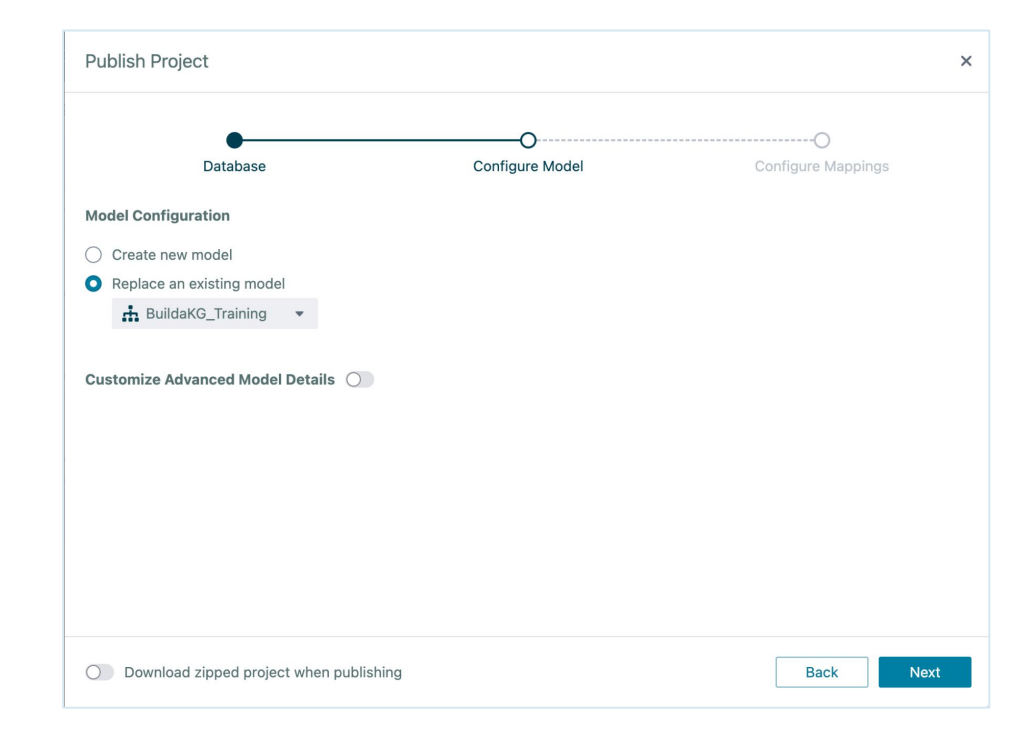

### **Configure Mappings**

- Choose how to publish resources
  - Create new
  - Replace
  - Append

| Databa    | ise Ci                                      | onfigure Model          | Configure Mappings |   |
|-----------|---------------------------------------------|-------------------------|--------------------|---|
| Resource  | Mappings                                    | Configuration           |                    |   |
| Customers | Customers - Customers                       | Create new O Replace    | Append             | ~ |
|           |                                             | tag:stardog:designer: 🝷 |                    |   |
| category  | category - category                         | ○ Create new ● Replace  | O Append           | ~ |
|           | category - Category                         | tag:stardog:designer: 💌 |                    |   |
| products  | products - products                         | ○ Create new ● Replace  | O Append           | ~ |
|           | products - Category                         | tag:stardog:designer: 🝷 |                    |   |
| Purchases | Purchases - Purchases                       | Create new O Replace    | Append             | ~ |
|           | Purchases - Product<br>Purchases - Customer | tag:stardog:designer: 💌 |                    |   |

### Validate Model in Explorer

#### Go to <u>https://cloud.stardog.com</u>

- Open Explorer
- Select database
- Select visualize

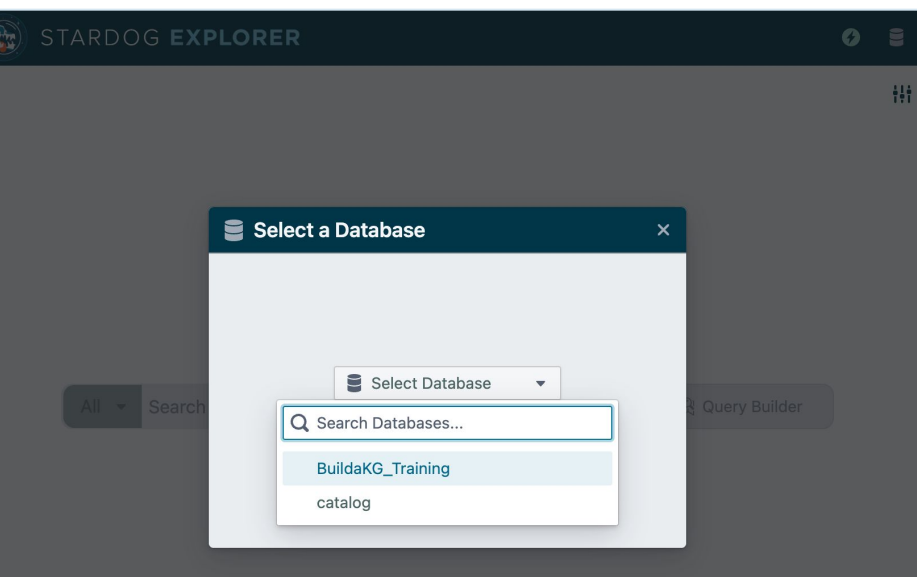

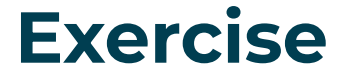

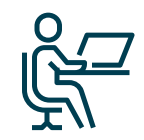

• Complete Exercise 6 - Publish your project

• Review

# **Inference Rules**

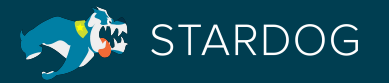

## What is the power of inferencing?

Differentiates Graph from Knowledge Graph

- Make the implicit explicit
- Enables a Semantic Layer
- Formally define your business logic, **no-code** 
  - Use your model to infer new edges and classes
  - Rules stay with the model!
- Inferences are computed at **query time** 
  - Enables Data Fabric with Virtualization

#### **Inference Structure**

- Rules are written in an IF...THEN... structure
- The IF clause is very similar to a select query
  - The IF clause defines the set of conditions under which the rule is applied
- The **THEN** clause specifies the inference
  - Rules can:
    - Define a new attribute
    - Define a relationship between two instances
    - Define an existing instance as an additional type/class

## **Building Rules**

- IF clause specifies the conditions that are to be met. Follows the same structure as the Query Builder
- THEN clauses allow you
  - to classify instances as members of a class
  - to assert relationships between instances in classes
  - to assert attributes in instances of a class

| Rule Detail                            |             |   |                 |
|----------------------------------------|-------------|---|-----------------|
| Rule Name                              |             |   |                 |
| Large Purchases                        |             |   |                 |
|                                        |             |   |                 |
| When the following conditions are met: |             |   |                 |
| Purchase                               | price       | > | 20000           |
| •                                      |             |   |                 |
| ⊕ AND                                  |             |   |                 |
| Then infer:                            |             |   |                 |
| Purchase                               | Classify As |   | Large Purchases |
|                                        |             |   |                 |

#### **Inference Examples....**

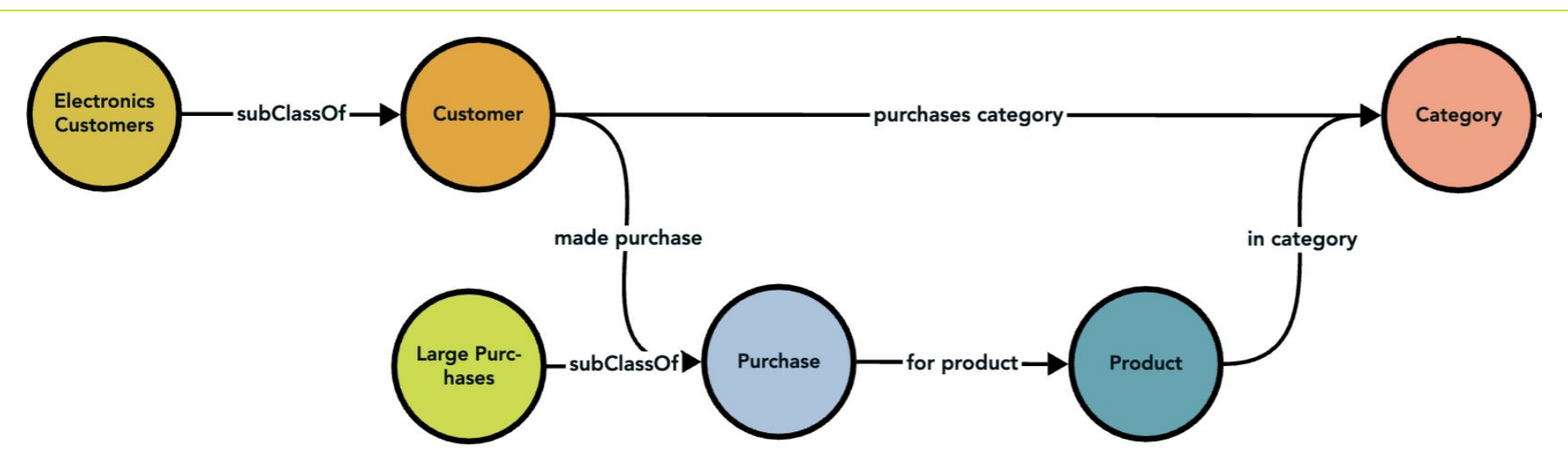

- "Electronics Customers" and "Large Purchases" are inferred classes
- "purchases category" is an inferred relationship

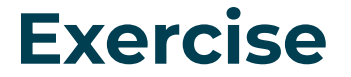

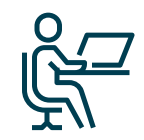

Complete Exercise 7 - Create a new Designer Project and import a model

• Complete Exercise 8 - Create inference rules

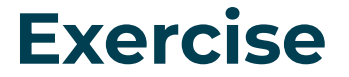

 Complete Exercise 9 & 10 - Publish your project and view it in Explorer

• Review

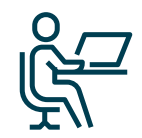

## Exercise

#### Instructions

- Open Settings and change the model to Model you just published and turn reasoning on
- Build the following query using the query builder. Big Spenders that made a large orders after Jan 1, 2022. Save and run the query

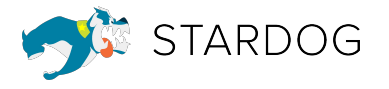

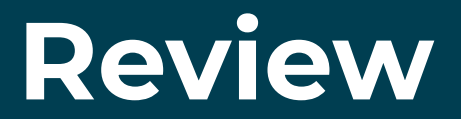

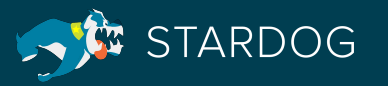

#### **Course Review**

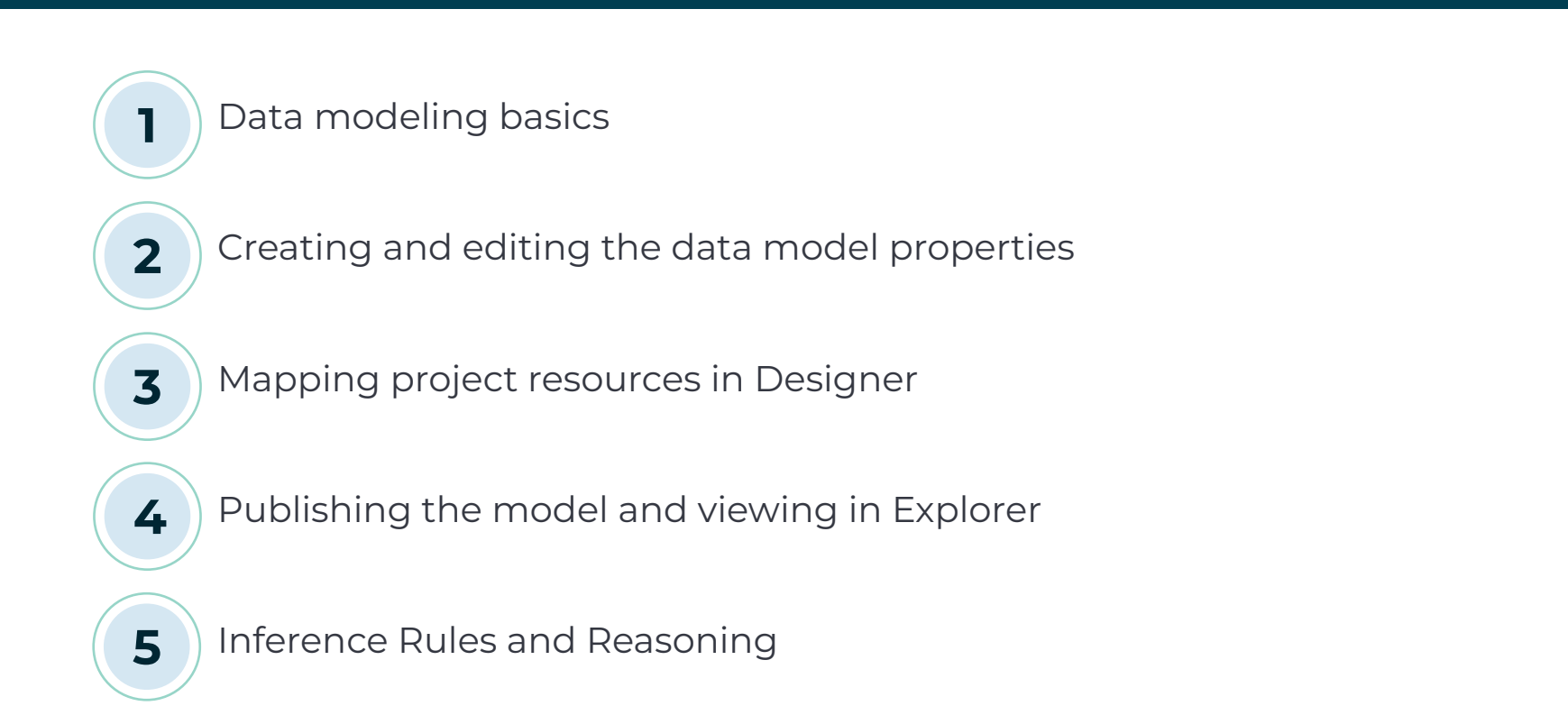

# **Questions?**

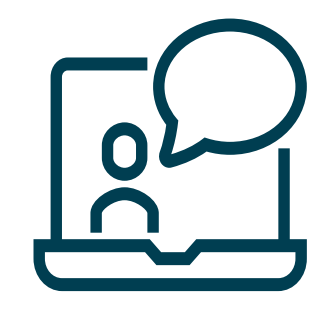

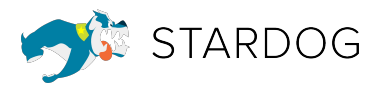

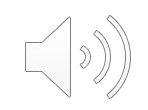

#### **Thank You!**

# Tell us what you think: <a href="https://www.surveymonkey.com/r/PostCourseInstructor">https://www.surveymonkey.com/r/PostCourseInstructor</a>

To contact Stardog about training please email: training@stardog.com

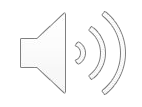

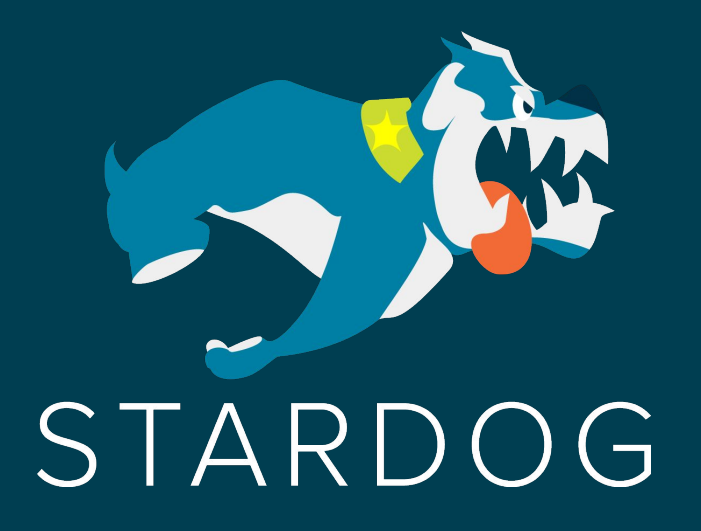

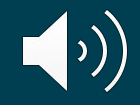